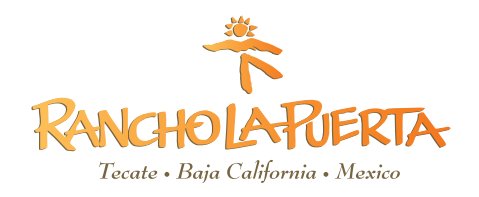

# **FMM FORM INFORMATION**

# ALL GUESTS TRAVELING TO MEXICO ARE REQUIRED TO HAVE A FMM FORM.

- For guests staying 7-nights (Saturday to Saturday) or more, the cost is approximately \$43 (or \$687 pesos).
- Guests staying LESS than 7-nights are exempt of this tax.

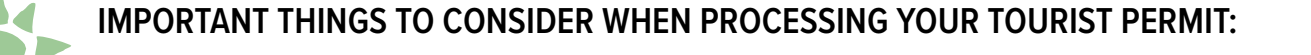

- Give yourself some time. The process takes about 10 to 20 minutes to complete. We recommend reviewing this document completely before proceeding.
- Have your passport in hand. It must be valid for 6 months from the date of travel.
- You should process your permit no more than one week in advance of your arrival date.
- Pop-ups must be enabled on your web browser.
- Pay close attention to the formatting of dates.
- You must have access to a printer.

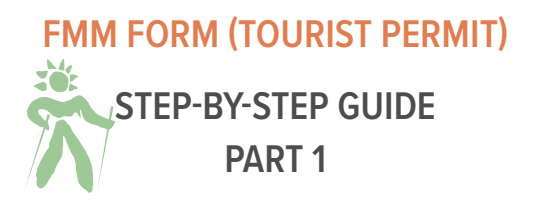

Please refer to this guide as you process your visa to ensure it is done properly. Any discrepancies can affect its validity.

1. Open the following link: <u>https://www.inm.gob.mx/fmme/publico/solicitud.html</u> on your web browser.

This is the official government page to obtain your FMM (Forma Multiple Migratorio/Multiple Immigration Form).

On the right side, click EN to translate the document into English, then click on the + sign.

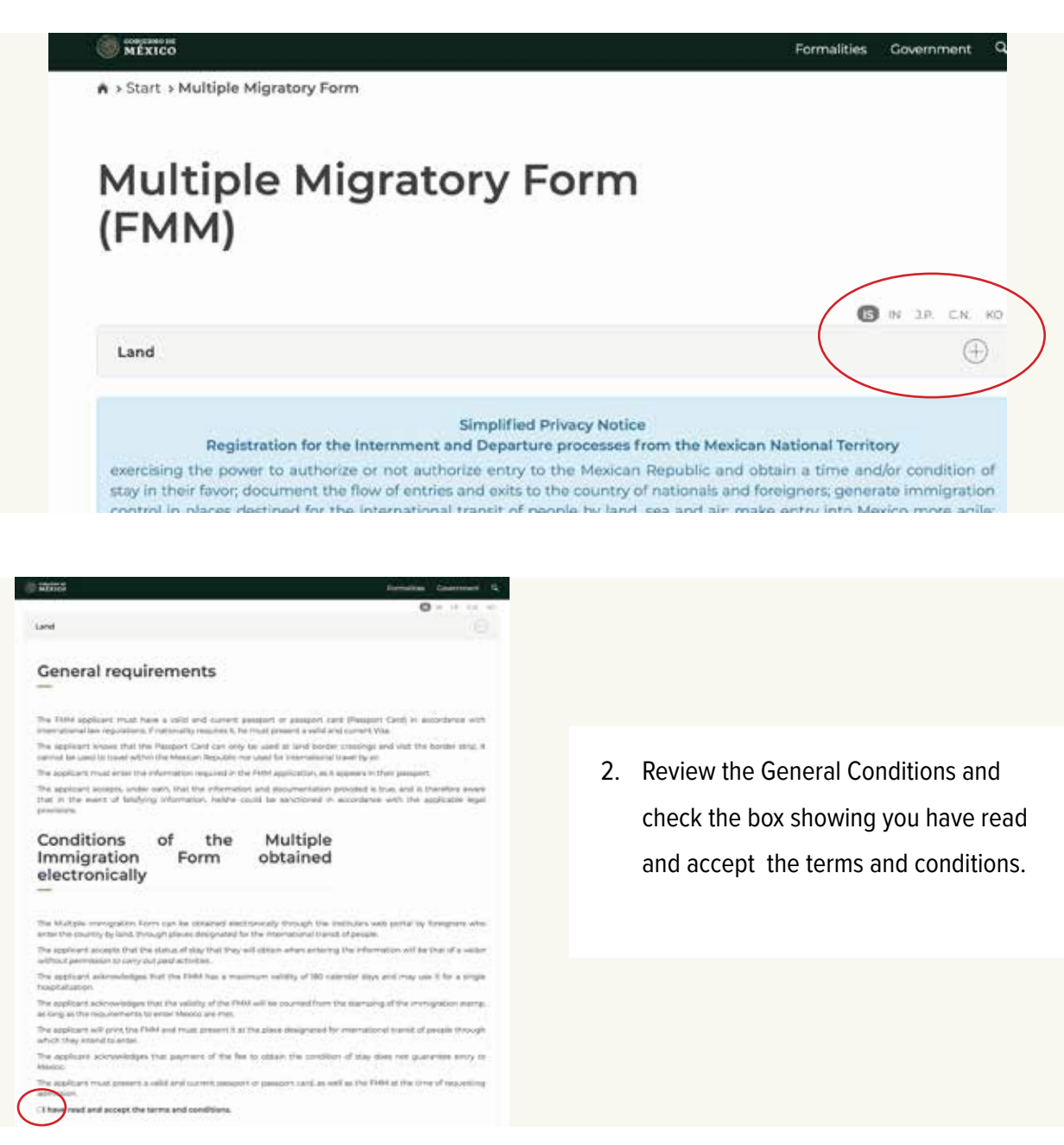

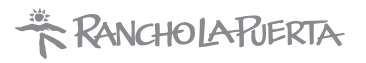

3. Fill out the form carefully and accurately. Not all fields are mentioned in this guide, however all fields are mandatory.

| Means of entry*:    | Point of entry*: |   | Date of arrival to Mex | ico*: |
|---------------------|------------------|---|------------------------|-------|
| Byland              | <br>Tecate       | 9 |                        | 1     |
| Date of departure*: |                  |   |                        |       |
|                     |                  |   |                        |       |

| Personal informat     | ion                     |                    |   |
|-----------------------|-------------------------|--------------------|---|
| Name(s)*:             | Surname(s)*:            | Gender*:           |   |
|                       |                         | Select One         | - |
| Date of birth*:       | Nationality (Country)*: | Country of birth*: |   |
| dd/mm/yyyy a ddminiyy | Select One              | + Select One       |   |

These details must match exactly as shown on your passport.

| —                      |                        |  |
|------------------------|------------------------|--|
| Country of residence*: | Address of residence*: |  |
| Select One             |                        |  |

You can type your city and state only on the address line.

Follow example above.

| Email                              |                        |
|------------------------------------|------------------------|
| Email*:                            | Email (Confirmation)*: |
| johndoe@example.com                | johndoe@example.com    |
| STAPLR                             | Verification code*:    |
| Not readable verification code? Ir | ry another one         |

Type in your personal email address and the verification code (case sensitive)

Reservations: (800) 443-7565 or (858) 764-5500 • Front Desk (24 hours): 858-925-1214

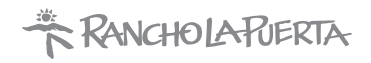

# **CLICK SAVE**

#### AND SCROLL BACK TO THE TOP TO REVIEW THE DETAILS.

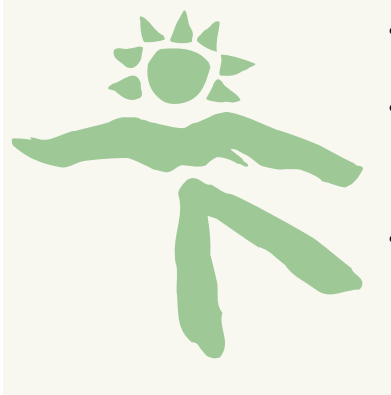

- If the provided information is correct, click Yes.
- Otherwise, click No and make the necessary corrections. Re-enter the fields highlighted in red
- An email will be sent with the link to download your tourist permit. If you stay 7-nights or more you will not be able to download the form until after you have paid.

# CLOSE THE NOTIFICATION THAT STATES THE APPLICATION WAS SUCCESSFULLY SAVED.

| Multiple Immigration Form saved correctly.                                                                                                    |                                                                                                    |
|----------------------------------------------------------------------------------------------------|----------------------------------------------------------------------------------------------------|
| ilmportant!<br>For your application, you need to make payment. Said payment must be made in the Portal de Servicios del Institute<br>Nacional de Migración (https://www.irm.gob.mx/spublic/portal/inmas.html). It is important to keep the following<br>information to be able to reference your payment:<br>Immigration Ferm: 000111222333444<br>2. Document number:<br>3. Name (s):<br>4. Sumame(s): | <ol> <li>Capture the immigration<br/>form # on the screen<br/>and the link to the Portal<br/>Services page.</li> <li>The immigration form # will</li> </ol> |
| 5. Nationality: Estados Unidos de América<br>For more information, we suggest you carefully read the material available in the section on "Ayuda del Portal".<br>Note: In order to generate the payment in the INM service portal, it is necessary to have an active account and the passport<br>that you will register in your application.                                                           | be used to look for your<br>Digital FMM form.                                                                                                    |

Copy and paste the link to the Portal de Servicios (Portal Services) from that screen into the web address. You will need your passport handy.

https://www.inm.gob.mx/spublic/portal/inmex.html

Reservations: (800) 443-7565 or (858) 764-5500 • Front Desk (24 hours): 858-925-1214

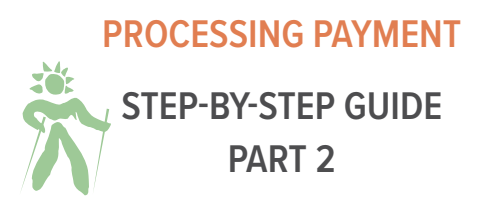

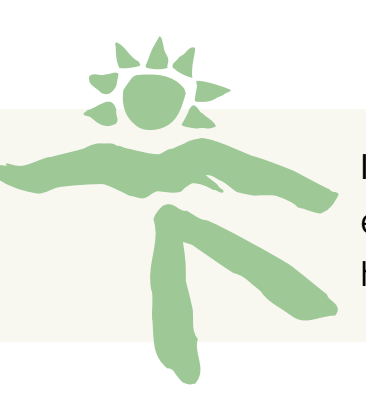

## https://www.inm.gob.mx/spublic/portal/inmex.html

It is recommended that you ask the browser to translate the page to make it easier. In case you are unable to, these instructions should be clear enough to help in either language.

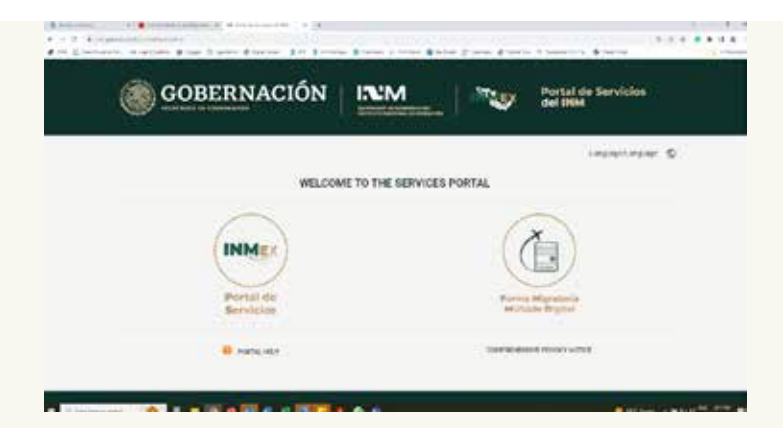

 Click on the button for Portal de Servicios (Portal Services).

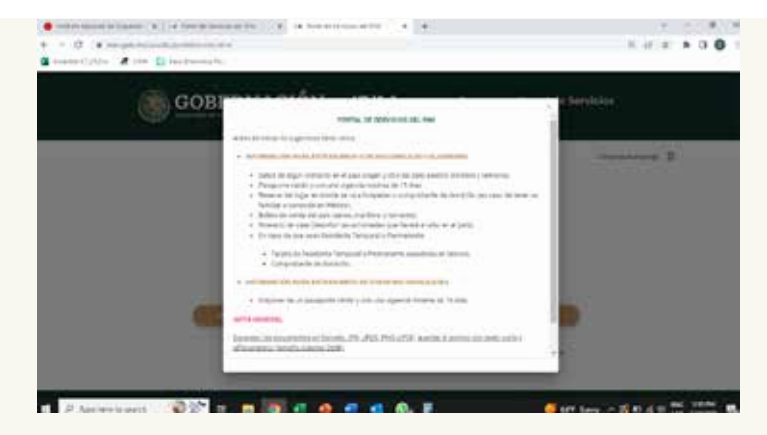

2. Close the pop-up window.

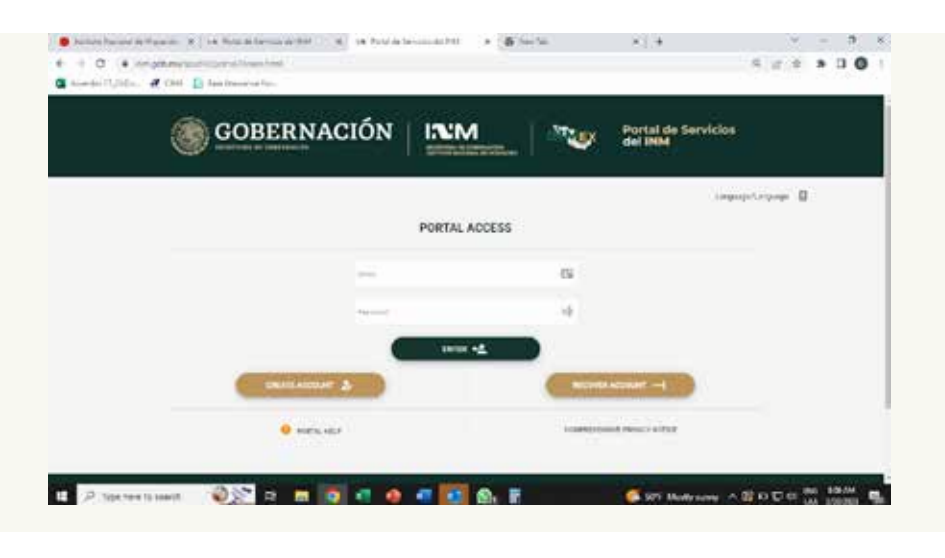

- Log In if you have an account (skip ahead to processing payment)
- Recover Access Account
   (Recuperar Cuenta...)
- Create a New Account

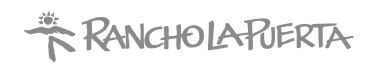

#### **RECOVER AN EXISTING ACCOUNT**

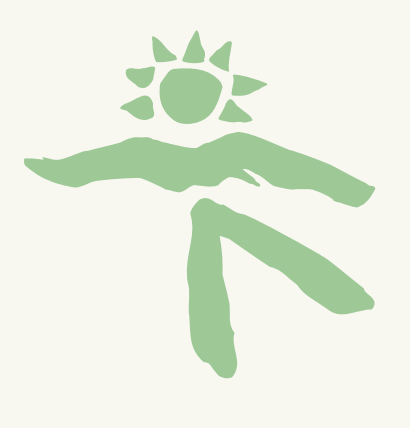

- Enter email address (correo electronico)
- Tipo de recuperacion: Recuperar Contraseña (Recover Password)
- Click Realizar Recuperacion (Perform Recovery)
- Click OK on the pop-up asking if you want to continue recovering your account.
- Click OK on the "Cuenta de Acceso Recuperada" (Account Recovered)
- Open your email account and click on the link in the email from Notificaciones-INM.
- Create a new password and click OK.

|         |                                   |             |                 |        | Language/Languag |
|---------|-----------------------------------|-------------|-----------------|--------|------------------|
|         |                                   | RECOVER ACC | ESS ACCOUNT     |        |                  |
| * Email |                                   | 5           | * Recovery Type |        |                  |
|         | Zq <sup>n</sup> jv <sup>q</sup> c |             | * Captcha Code  |        |                  |
|         | PERFORM RECOVERY                  | )           |                 | CANCEL |                  |

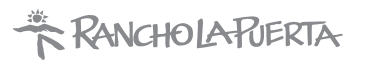

# CREATE A NEW ACCESS ACCOUNT

The account information must match your passport.

|                                     | CREATE ACC                              | ESS ACCOUNT                                               |                          |
|-------------------------------------|-----------------------------------------|-----------------------------------------------------------|--------------------------|
| * Marrie(a)                         | ±                                       | * Symamol                                                 | 2                        |
| * Birth date                        |                                         | + Gender                                                  |                          |
|                                     | ⊟ ×                                     | Selectoring                                               |                          |
| * Nationality.                      |                                         | * Country Code:                                           |                          |
| Addresses                           |                                         | Selections                                                |                          |
|                                     |                                         | * Phone Contact:                                          | <u> </u>                 |
| * Email                             |                                         | Collern Email                                             | -                        |
| PASSIWING MUST CONTAIN AT LEAST ONE | NUMBER, ONE UPPERCASE LETTER, ONE LOWER | CASE LETTER, ONE SPIECIAL CHARACTER (\$455'S) AND AT LEAS | IT ILOR MORE CHARACTERS. |
| * Passward                          | đa                                      | Confirm Pasawara                                          | mþ                       |
| IV STTY                             | c                                       | * Capitona Code                                           |                          |

- 1. Gender: Mujer (Female) / Hombre (Male)
- 2. Nationality: Estadounidense (if your passport was issued in the US)
- 3. Country Code: Estados Unidos de America +1 (if you have a US phone number)
- 4. Once you click Create Account, a pop up will ask if you are in agreement with continuing to register. Choose OK.

If you get another pop up that says "El Correo Electronico ya se Encuentra Registrado...", it means you already have an account. Click OK and Cancel and enter into the Portal de Servicios (Portal Services) again and click Recover Account (Recuperar Cuenta...). See steps to Recover And Existing Account.

- A notice that says "Cuenta de Acceso Creado" (Access Account created) will pop up inviting you to verify the account using the link that was sent to your email address.
- Email sender: notificaciones-inm Subject: Activar Cuenta de Acceso (Activate access account)
- Click on the link (or liga de activacion) inside of the email and you will immediately be redirected to the INM where you can then log in:

https://www.inm.gob.mx/spublic/portal/inmex.html

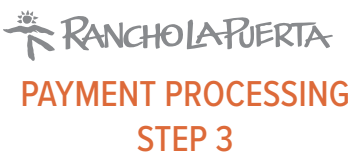

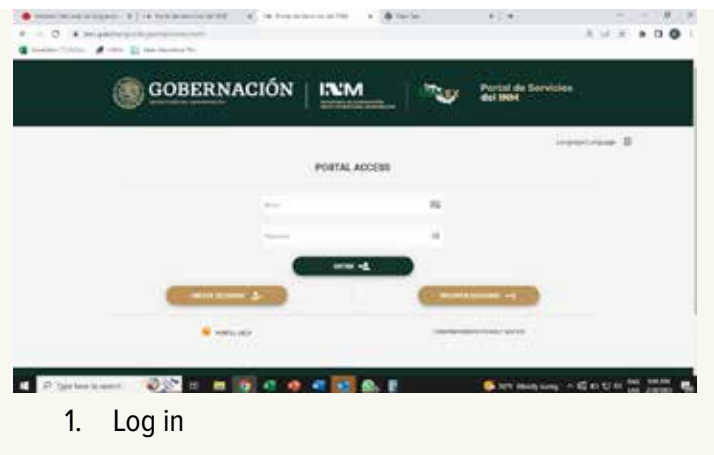

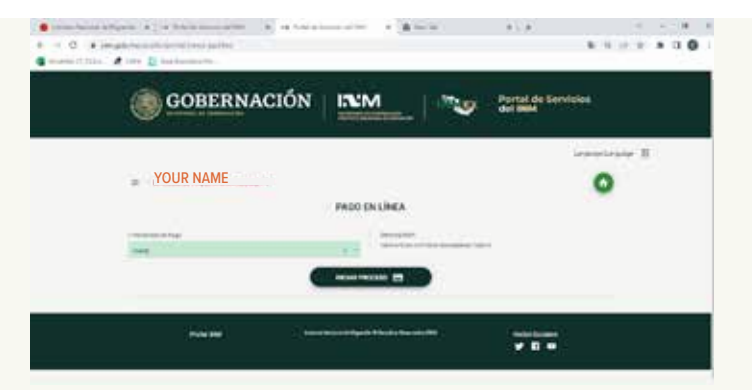

- 3. Modalidad de Pago (Payment Method): Choose FMME
- 4. Click "Iniciar Proceso" (Start Process) and click OK on the pop up asking if you wish to start the process.

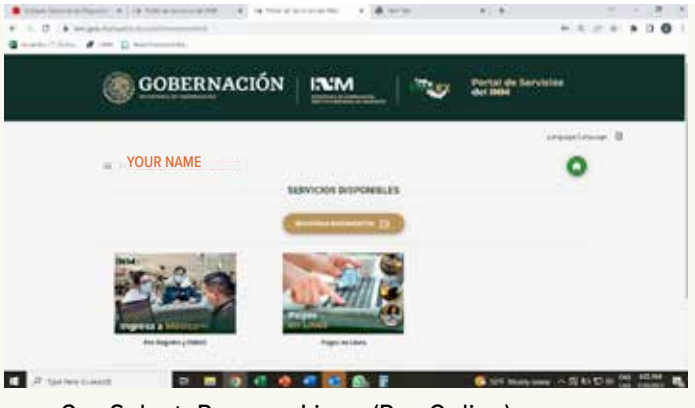

2. Select: Pago en Linea (Pay Online)

| a | A in particular                                                                                    |              |
|---|----------------------------------------------------------------------------------------------------|--------------|
|   |                                                                                                    | ingentress 2 |
|   | YOUR NAME                                                                                          | 0            |
|   | PADO EN LÍNEA - VERPECACIÓN DE INFORMACIÓN                                                         | 2000         |
|   | MERGINAL TIME                                                                                      |              |
|   | manager ( d) manager                                                                               |              |
|   |                                                                                                    |              |
|   |                                                                                                    |              |
|   | the fact it makes a supplicing particular spheric primeric primeric and a state of the description |              |
|   | And and I have been strain them being the second state                                             |              |

- The Pago en Linea Verificacion de Informacion (Online Payment – Verification of Information) page appears and you will fill in the Numero de FMME field using the Immigration Form # that you captured when you created your FMM form.
- 6. Enter the captcha code and click "Buscar FMME" (Find FMME)

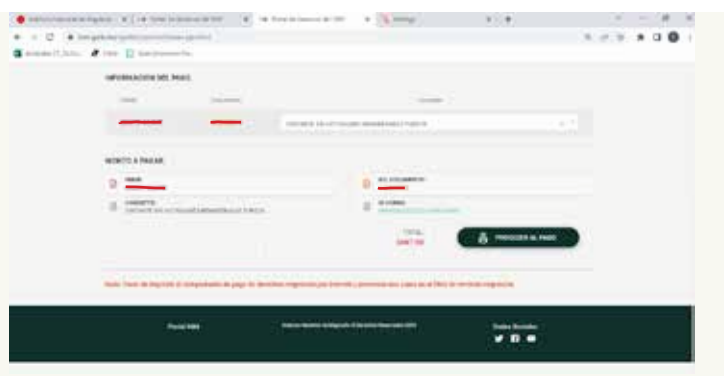

- 7. The information showing your FMME form # and passport # will appear.
- 8. Under the Concepto (concept) field, choose "Visitante sin actividades remuneradas turista" (Visitor without paid tourist activities)
- 9. The "Monto a Pagar" (Amount to Pay) will appear on the bottom and you will choose "Proceder al Pago" (Proceed to payment) \$687 pesos (approximately \$43 USD)
- 10. Choose OK on the notification that pops up letting you know that you will be directed to the Portal de Pagos Electronicos (Electronic Payment Portal page).

# RANCHOLARJERTA

#### LAST STEPS! PAYMENT AND PRINTING YOUR FORMS

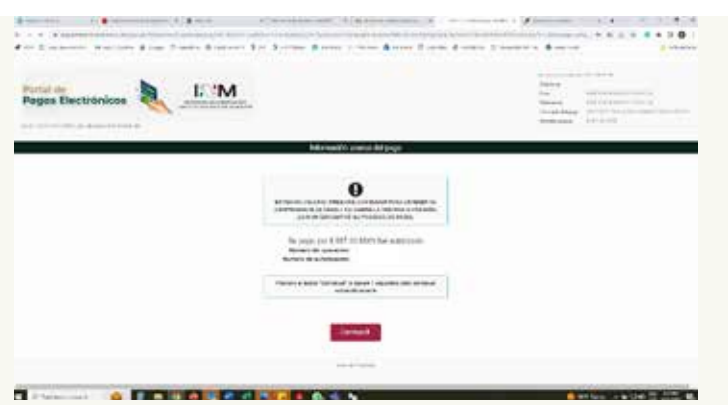

 Once on the bank portal, enter your 10-digit phone number (ignore the formatting) and choose "Continuar" (Continue)

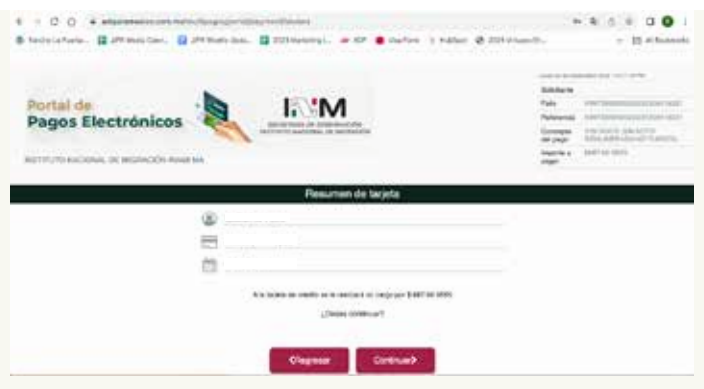

3. Click Continuar (Continue) to confirm that you wish to proceed with the payment amount.

|    | Favor de comple     | tar la información       |  |  |
|----|---------------------|--------------------------|--|--|
|    | Pago en una         | eola exivibición         |  |  |
| 3  |                     |                          |  |  |
| =  |                     |                          |  |  |
| 10 | 2024 -              | <b>a</b>                 |  |  |
|    | Verified by<br>VISA | MasterCard<br>SecureCode |  |  |
|    | Chegroun            | Pager 2                  |  |  |

2. Enter your one-time payment details and click Pagar (Pay).

| GOBERNACION        | Portal de S                          | ervicios |
|--------------------|--------------------------------------|----------|
| COMPROMINEEDE DIO  |                                      | 0        |
| COMPROBANTE DE PAG | DE DERECHOS MIGRATORIOS POR INTERNET |          |
|                    |                                      |          |
| a menuana          | Discords                             |          |

- 4. A summary of your payment will appear on the screen and shortly after will automatically take you to the Comprobante de Pago... (Proof of Payment) screen.
- 5. Click on Impresion Comprobante (Print Voucher) to download your payment receipt. You will need to bring a printed copy with you.
- 6. Click Terminar (Finish).

#### PRINTING YOUR FMM FORM

- 1. Go to your email account and open the email containing your FMM form.
  - Sender: notificaciones-inm@inami.gob.mx
  - Subject: Instituto Nacional de Migracion Registro de FMM
- 2. Click on the link to open the browser window with your FMM (Forma Migratoria Multiple).
- 3. Click Download and print your form. (Page 2 is not needed) (see proceeding page for example).
  Be sure your document is printed in landscape mode.
- 4. Sign your FMM form in the field next to your arrival date that says Firma del Extranjero/Signature.

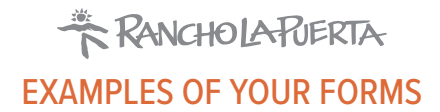

|                                                                                 | ENTF                                                                                | RADA                                                                            |                                                                                    |   |                                                                                | SAL                                                                                  | IDA                                                                                |                                                                 |                          |  |
|---------------------------------------------------------------------------------|-------------------------------------------------------------------------------------|---------------------------------------------------------------------------------|------------------------------------------------------------------------------------|---|--------------------------------------------------------------------------------|--------------------------------------------------------------------------------------|------------------------------------------------------------------------------------|-----------------------------------------------------------------|--------------------------|--|
|                                                                                 | SEGO                                                                                | B I™M                                                                           |                                                                                    | ] |                                                                                | SEGO                                                                                 | B I⊠M                                                                              |                                                                 |                          |  |
|                                                                                 |                                                                                     |                                                                                 |                                                                                    |   |                                                                                |                                                                                      |                                                                                    |                                                                 |                          |  |
| ESTA FORMA DEBE SEI<br>QUE SE INTERI<br>This form must be completed ind<br>REGI | REALENADA DE MAN<br>REA MÉXICO, INCL<br>dividually by all foreig<br>STRO DE ENTRADA | IERA INDIVIDUAL P<br>JIDO EL PERSONA<br>ners entering Mexico<br>/ ENTRY REGISTR | OR TODO EXTRANJERO<br>L DIPLOMÁTICO<br>n, including diplomatic personnel.<br>ATION |   | ESTA FORMA DEBE SE<br>QUE SE INTERI<br>This form must be completed in<br>REGI: | R LLENADA DE MAN<br>NE A MÉXICO, INCL<br>dividually by all foreic<br>STRO DE ENTRADA | NERA INDIVIDUAL P<br>UIDO EL PERSONAI<br>prers entering Mexico<br>/ ENTRY REGISTR/ | OR TODO EXTRA<br>L DIPLOMÁTICO<br>n, including diploma<br>ATION | NJERO<br>atic personnel. |  |
| Datos como aparecen en                                                          | el pasaporte / Pe                                                                   | sonal information                                                               | as it appears on passport                                                          |   | Datos como aparecen en                                                         | el pasaporte / Pe                                                                    | rsonal information                                                                 | as it appears or                                                | n passport               |  |
| . Nombre / First name                                                           | 2. Apellido(s) / La                                                                 | ist name                                                                        | 3. Nacionalidad / Nationality                                                      |   | 1. Nombre / First name                                                         | 2. Apellido(s) / I a                                                                 | ast name                                                                           | 3. Nacionalidad                                                 | 1 / Nationality          |  |
| I. Fecha de Nacimiento / Date of<br>pirth                                       | 5. Sexo / Gender                                                                    |                                                                                 | 6. No. Pasaporte / Passport No.                                                    | 1 | 4. Fecha de Nacimiento / Date of<br>birth                                      | 5. Sexo / Gender                                                                     |                                                                                    | 6. No. Pasapor                                                  | te / Passport No.        |  |
| L 1 9                                                                           | Female                                                                              | Male                                                                            |                                                                                    |   | 23 _ 19                                                                        | Female                                                                               | Male                                                                               |                                                                 |                          |  |
| '. País de Residencia / Country of                                              | Residence                                                                           | 8. No. de Tarjeta<br>Form or Card No                                            | o Forma Migratoria / Inmigration                                                   |   | 7. Tipo de Viaje / Purpose of trip                                             | ulación / Crew                                                                       | 8. Vía de Internad                                                                 | ción / Entering E                                               | Зу                       |  |
| Estados Unidos de Americ                                                        | a - 03A                                                                             |                                                                                 |                                                                                    |   | X Turismo/ Negocios/ Otro/<br>Tourism Business Otro/                           | Aéreo/ Air Maritimo/<br>Maritime                                                     | Aéreo/ Air                                                                         | Marítimo/<br>Maritime                                           | X Terrestre/ Land        |  |
| <ol> <li>Tipo de Viaje / Purpose of trip</li> </ol>                             |                                                                                     | 10. Vía de Intern                                                               | ación / Entering By                                                                |   |                                                                                |                                                                                      |                                                                                    | in the second                                                   | <br>(                    |  |
| Turismo/ Negocios/ Otro/ Duro/ Business Other                                   | Aéreo/ Air Maritimo/<br>Maritime                                                    | Aéreo/ Air                                                                      | Marítimo/ X Terrestre/ Land                                                        |   | or vessel name                                                                 |                                                                                      | embarcación / Fli                                                                  | ight No. or vess                                                | el registration          |  |
| 1. Nombre de la Aerolínea o                                                     | 12. Vuelo o matri                                                                   | cula de la                                                                      | 13. Estado y Ciudad de destino                                                     | 1 |                                                                                | USO C                                                                                | FICIAL                                                                             |                                                                 |                          |  |
| embarcación / Airline or vessel<br>name                                         | aerolínea o emba<br>No. or vessel reg                                               | rcación / Flight<br>istration                                                   | en México / State and City of<br>destination in Mexico                             |   | ESTANCIA MÁXIMA HASTA 180 DÍAS                                                 | ESTA<br>HAST                                                                         | NCIA MÁXIMA<br>A 30 DÍAS                                                           |                                                                 |                          |  |
|                                                                                 |                                                                                     |                                                                                 | Baja California                                                                    |   | Visitante Actividad NO Remunerada                                              |                                                                                      | CANJE                                                                              |                                                                 |                          |  |
| <ol> <li>Domicilio en México (Nombre d<br/>number)</li> </ol>                   | lel hotel, calle y nú                                                               | imero) / Adress in                                                              | Mexico (hotel name, street and                                                     |   | Visitante Razones Humanitarias                                                 |                                                                                      | procession                                                                         |                                                                 |                          |  |
| lumber)                                                                         | RANCHO L                                                                            | A PUERTA                                                                        |                                                                                    |   | Visitante Actividad Remunerada                                                 |                                                                                      | REPOSICION                                                                         |                                                                 |                          |  |
| Declaro bajo protesta de decir ver<br>completa, consciente de las conse         | dad que toda la ir<br>cuencias legales o                                            | formación que a<br>le declarar con fa                                           | quí he proporcionado es correcta y<br>Isedad ante la autoridad. / I declare        |   | ÚNICAMENTE PARA EFECTOS ESTAD<br>Pasaporte No Ordinario                        | DÍSTICOS                                                                             | Temporal o FMNI o                                                                  | SELLO DE EN                                                     | TRADA                    |  |
| of the consequences of making fal                                               | se declarations to                                                                  | the authorities.                                                                | rect and complete, and randaware                                                   |   |                                                                                |                                                                                      |                                                                                    |                                                                 |                          |  |
| 00008917442FE                                                                   | Fecha / Date:                                                                       | 202                                                                             | Sign here                                                                          | ) | Tarjeta de Residente Permanente,<br>FMNI o FM2 de Inmigrado                    | Tarjeta de Visitan<br>Humanitarias o C                                               | te Razones<br>on Fines de Adopción                                                 |                                                                 |                          |  |
|                                                                                 | día / day mes / i                                                                   | nonth año/year                                                                  | Firma del extranjero / Signature                                                   | ſ | Temporalidad<br>7 días / days                                                  | 1                                                                                    |                                                                                    | 00000                                                           | 51/44270                 |  |
|                                                                                 | USO C                                                                               | FICIAL                                                                          |                                                                                    |   | -                                                                              | -                                                                                    |                                                                                    |                                                                 |                          |  |
|                                                                                 | HAST                                                                                | A 30 DÍAS                                                                       |                                                                                    |   |                                                                                |                                                                                      |                                                                                    |                                                                 |                          |  |
| Visitante Actividad NO Remunerada                                               |                                                                                     | CANJE                                                                           |                                                                                    |   |                                                                                |                                                                                      |                                                                                    |                                                                 |                          |  |
| Visitante Razones Humanitarias                                                  |                                                                                     | REPOSICIÓN                                                                      |                                                                                    |   |                                                                                |                                                                                      |                                                                                    |                                                                 |                          |  |
| Visitante Actividad Remunerada                                                  |                                                                                     |                                                                                 |                                                                                    |   |                                                                                |                                                                                      |                                                                                    |                                                                 |                          |  |
| INICAMENTE PARA EFECTOS ESTAD                                                   | ÍSTICOS                                                                             |                                                                                 |                                                                                    |   |                                                                                |                                                                                      |                                                                                    |                                                                 |                          |  |
| Pasaporte No Ordinario                                                          | Tarjeta Residente<br>FMI                                                            | Temporal o FMNI o                                                               | Terrentided                                                                        | 1 |                                                                                |                                                                                      |                                                                                    |                                                                 |                          |  |
| Tarjeta de Residente Permanente,<br>FMNI o FM2 de Inmigrado                     | Tarjeta de Visitant<br>Humanitarias o Co                                            | e Razones<br>on Fines de Adopción                                               | 7 dias / days                                                                      |   |                                                                                |                                                                                      |                                                                                    |                                                                 |                          |  |
|                                                                                 |                                                                                     |                                                                                 |                                                                                    |   |                                                                                |                                                                                      |                                                                                    |                                                                 |                          |  |
| II                                                                              | <b>00008</b>                                                                        | 17442FE                                                                         |                                                                                    |   | 111                                                                            | 0000891                                                                              | 7442FE                                                                             |                                                                 |                          |  |

| COMPROBANTE DE PAGO DE DERECHOS MIGRATORIOS POR INTERNET |                                                                                        |                     |
|----------------------------------------------------------|----------------------------------------------------------------------------------------|---------------------|
| FMM                                                      |                                                                                        |                     |
|                                                          | Fecha y hora de e<br>18/09/2023 1                                                      | emisión:<br>1:49 AM |
| Modalidad:                                               | FMME                                                                                   |                     |
| Concepto:                                                | VISITANTE SIN ACTIVIDADES REMUNERADAS TURISTA                                          |                     |
| MM:                                                      |                                                                                        |                     |
| lombre:                                                  |                                                                                        |                     |
| Pasaporte:                                               |                                                                                        |                     |
| Fecha/hora pa<br>No. de autoriz                          | ago: 18/09/2023 12:50:27                                                               |                     |
| Número de ta                                             | rieta:                                                                                 | B                   |
| Correo electró                                           | nico:                                                                                  | s P                 |
| Referencia:                                              |                                                                                        |                     |
| Importe:                                                 | \$ 687.00 M.N                                                                          |                     |
|                                                          | mir el comprehente do papo de derechos ministerio por internet y presenter una conir o | a al Eltra da       |

Reservations: (800) 443-7565 or (858) 764-5500 • Front Desk (24 hours): 858-925-1214